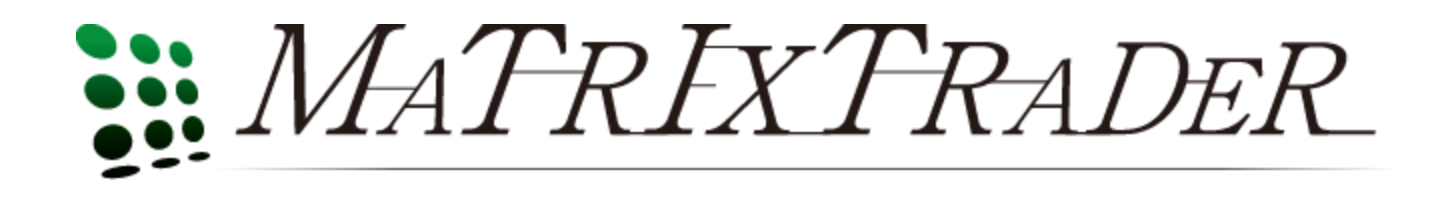

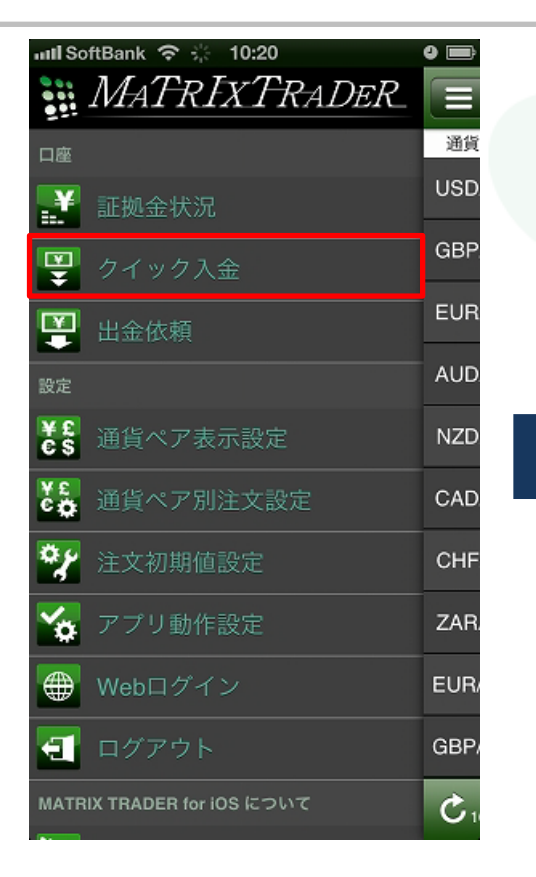

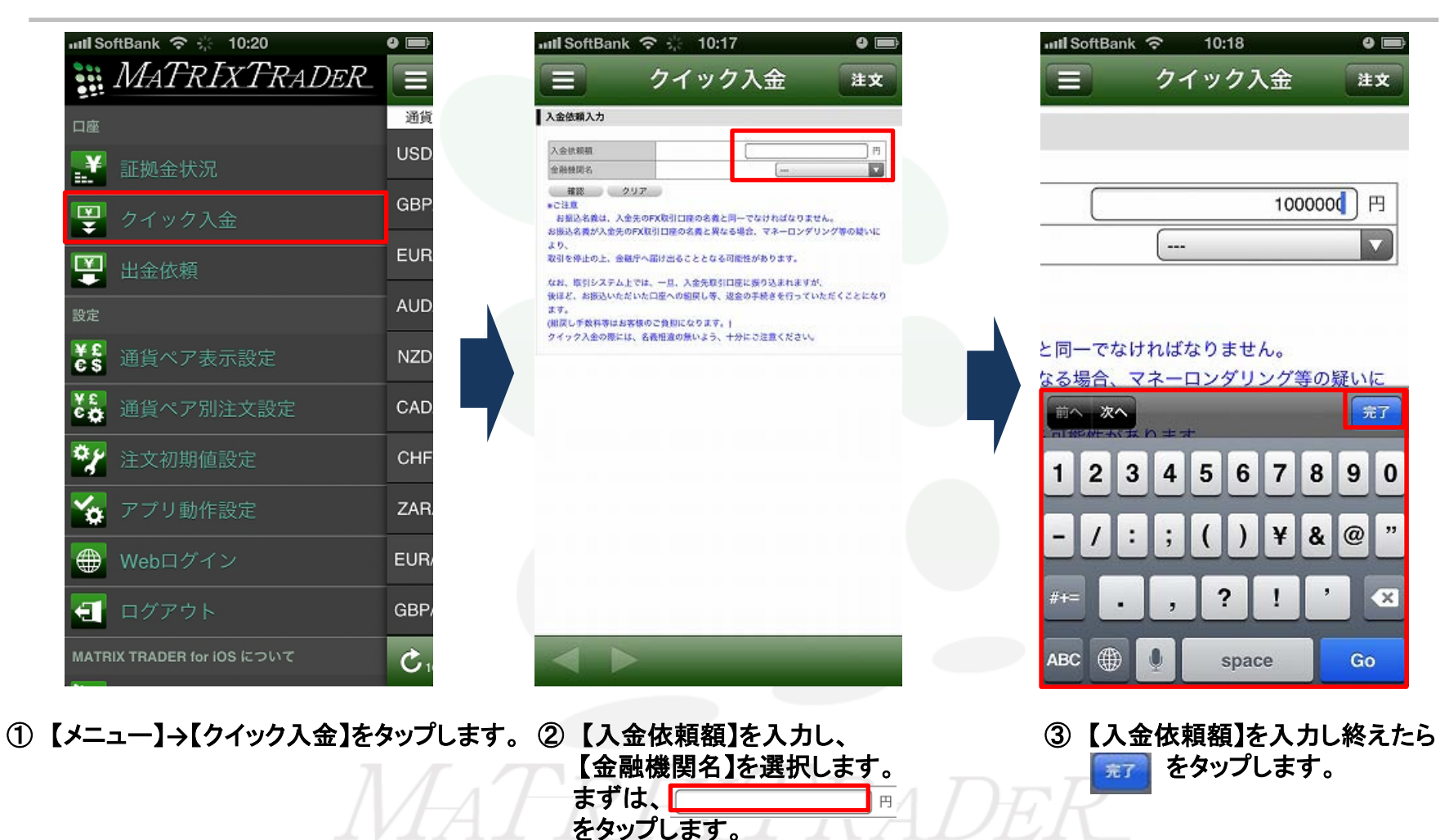

入出金についての注意点は、下記URLをご参照ください。 http://www.jfx.co.jp/category/payment/mt.html

Þ

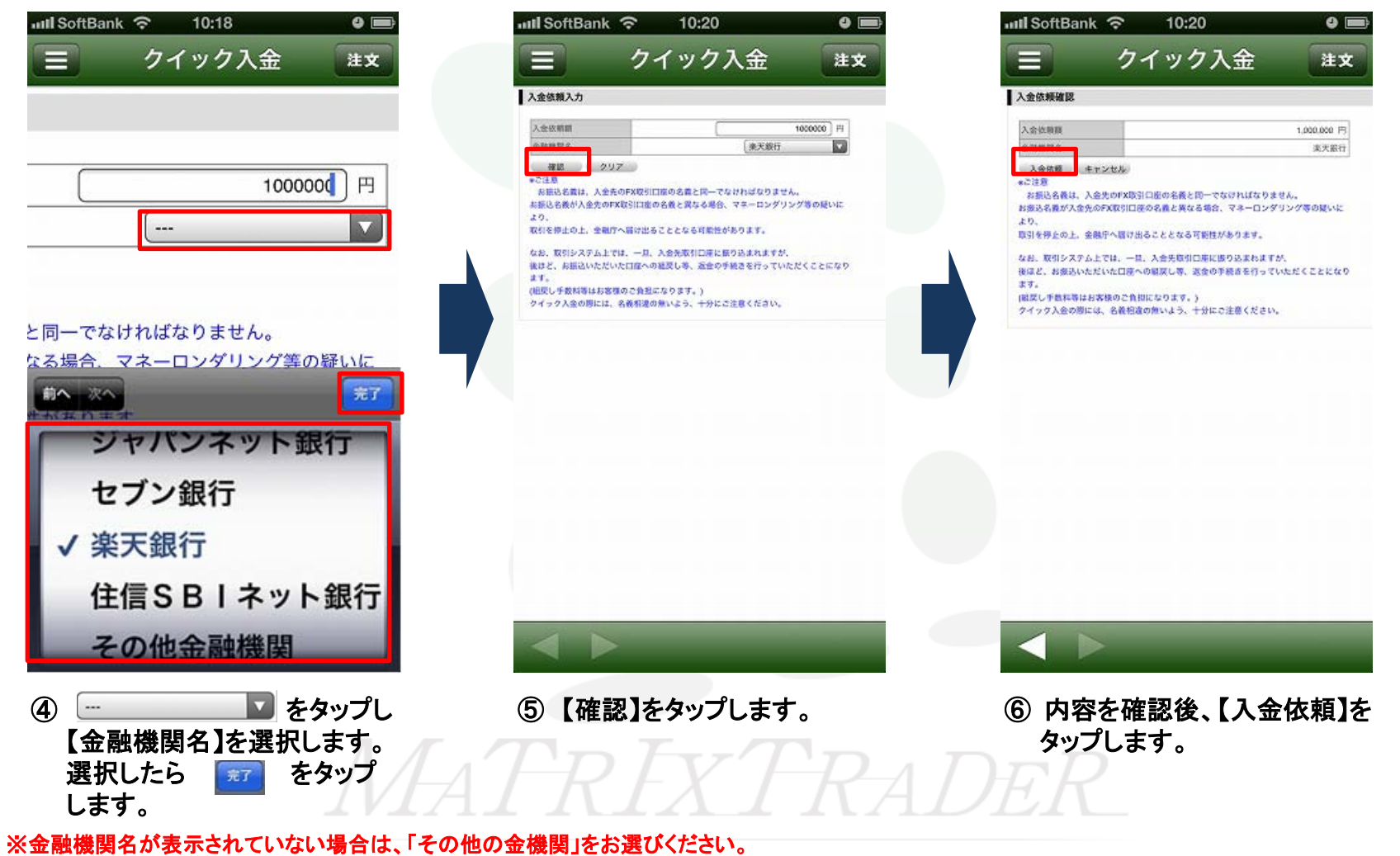

※ATMからのクイック入金をご希望の場合は、金融機関名で「ATM」をお選びください。

Þ

|                                                                                                    | 📶 SoftBank 🗢 10                                                                                                    | ):20                                                                                                    | •                                                                                             |          |  |
|----------------------------------------------------------------------------------------------------|----------------------------------------------------------------------------------------------------|----------------------------------------------------------------------------------------------------|-----------------------------------------------------------------------------------------------|----------|--|
|                                                                                                    | 三 クイッ                                                                                                    | ク入金                                                                                                    | 注文                                                                                            |          |  |
|                                                                                                    | <b>来①天</b> 憲夫最行 楽天翻                                                                                                    | ゔへようこそ                                                                                                    |                                                                                               |          |  |
|                                                                                                    | 3-910<br>DPF2XRX7-5<br>(DPF2)<br>(XRAF7RIAR_AR)                                                                                                    | - 107<br>- 117<br>- 117 | 00 デイン構築には<br>各代を入力するもの<br>方式を入<br>分がえていまた。<br>各の 可能に入力す<br>取品をうますか。<br>からまったられたり<br>取品のうますか。 |          |  |
|                                                                                                    | ログインでも思うの単著さま<br>ロユーザロ・ログインバスワードが決<br>まはこちらをご覧ください<br>学りにはまれなたないのは人が用いた。これにつ<br>ロユージングにも見ついた。これにつ<br>の<br>二・ジングにも見ついた。これにつ<br>の<br>二・ジングにも見ついた。<br>この<br>この<br>この<br>この<br>の<br>、<br>の<br>に<br>の<br>、<br>の<br>、<br>、<br>、<br>、<br>、<br>、<br>、<br>、<br>、<br>、<br>、<br>、<br>、 | いた<br>からないお客さ<br>サロ<br>のからないお客さ<br>サロ<br>のの<br>のの<br>のの<br>のの<br>のの<br>のの<br>のの<br>のの<br>のの<br>の                                                                                                    | てくことは巻つます<br>竹ね、ロデインパス<br>・ 概定最後点、<br>細胞のしないでくだ<br>日本、戦気最後もなど<br>されやすい文字的を<br>しないでくだけい。       |          |  |
|                                                                                                    | Copyright (c) 2001-2012 Rake                                                                                                    | tes Bank, Ltd. All Rights Reser                                                                                                    | ved.                                                                                          |          |  |
|                                                                                                    |                                                                                                    |                                                                                                    |                                                                                               |          |  |
|                                                                                                    |                                                                                                    |                                                                                                    |                                                                                               |          |  |
|                                                                                                    |                                                                                                    |                                                                                                    |                                                                                               |          |  |
|                                                                                                    | $\triangleleft$ >                                                                                                    | _                                                                                                    |                                                                                               |          |  |
| <ol> <li>1</li> <li>7</li> <li>1</li> <li>1</li></ol> | 融機関のウェブ・<br>て入金を完了させ                                                                                                    | サイトが表え<br>せてください                                                                                                    | <b>≂されます</b> 。                                                                                | $D_{F}R$ |  |
| ※これより先は                                                                                                    | 、各金融機関によ                                                                                                    | りそれぞれ                                                                                                    | 操作手順カ                                                                                         | 「変わります。  |  |